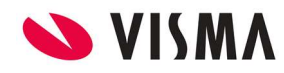

Fecha: Abril 2023

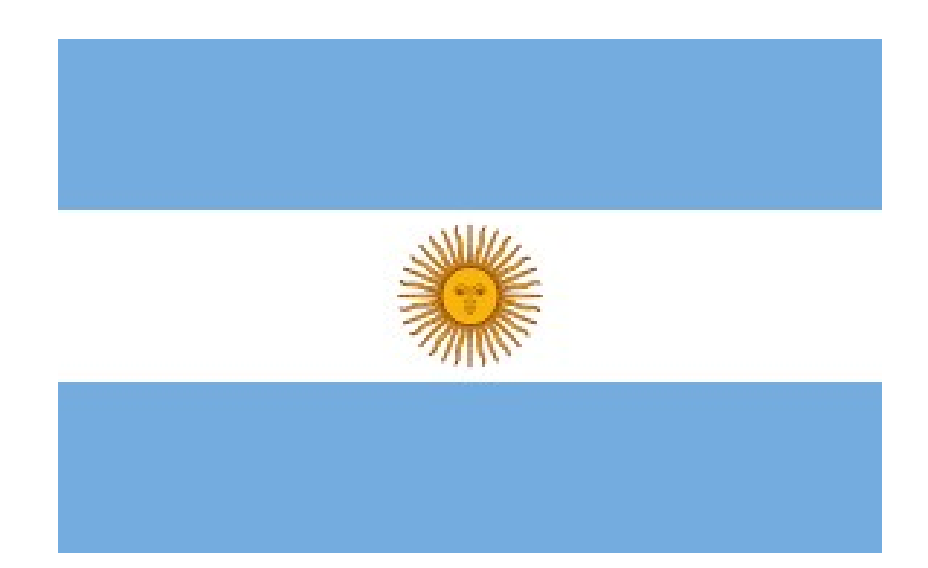

# **IMPUESTO A LAS GANANCIAS**

## Ajuste Anual de Ganancias

## Año 2022

Gestión de Nómina

Fe de erratas

| 💊 VISMA | INSTRUCTIVO                           | PÁGINA     |
|---------|---------------------------------------|------------|
|         | INSTRUCTIVO                           | 2 de 6     |
|         | Ajuste Anual de Ganancias 2022 - AFIP | FECHA      |
|         |                                       | Abril 2023 |
|         |                                       |            |

## Contenido

| Recordatorio                          |   |
|---------------------------------------|---|
| Configuraciones                       |   |
| 1) Ajuste SAC real vs SAC prorrateado | 3 |
| 2) Concepto 1023 y 12994              | 4 |

| 0 | VI | 5 | M۸ |  |
|---|----|---|----|--|
|   |    |   |    |  |

| ΙΝΟΤΡΙΟΤΙΛΟ                           | PÁGINA     |
|---------------------------------------|------------|
| INSTRUCTIVO                           | 3 de 6     |
| Ajuste Anual de Ganancias 2022 - AFIP | FECHA      |
|                                       | Abril 2023 |

**Importante**: Leer el instructivo completa y detenidamente antes de proceder a realizar las modificaciones o validaciones respectivas.

**Recuerde** que este instructivo es a modo **recordatorio y orientativo**. Además, deberá repetir la operatoria en cada una de las empresas que administre.

### 1) Ajuste SAC Real vs SAC Prorreateado

Página 4

Verificar que la búsqueda creada tome el Acumulador

| Búsquedas    | Ayuda                         |
|--------------|-------------------------------|
| Nombre:      | Acu 141 SAC Prorrateado       |
| Tipo Busq.:  | Acum. Mensual Meses Fijos 🗸 🗸 |
| Caché:       |                               |
| Descripción: | Acu 141 SAC Prorrateado       |
|              |                               |
|              | Aceptar Cancelar              |

| 💊 VISMA | INSTRUCTIVO                           | PÁGINA     |
|---------|---------------------------------------|------------|
|         | INSTRUCTIVO                           | 4 de 6     |
|         | Ajuste Anual de Ganancias 2022 - AFIP | FECHA      |
|         |                                       | Abril 2023 |
|         |                                       |            |

| 4                      | cumulador: Acu 14        | 1 SAC Prorrateado (141) | ~             |                                   |  |
|------------------------|--------------------------|-------------------------|---------------|-----------------------------------|--|
| peracion:<br>Sumatoria | En Forr<br>O Bime        | ma:<br>estral           | I             | Incluye: Proceso Actual           |  |
| Máximo                 | <ul> <li>Semi</li> </ul> | estral                  |               | Periodo Actual (con Proc. Actual) |  |
| Promedio               | 🔿 Anua                   | le                      | C             | Período Actual (sin Proc. Actual) |  |
| Promedio sin 0         | Mes de                   | e inicio:               | E             | Anterior Año/Período              |  |
| Mínimo                 | Enero                    | ~                       |               |                                   |  |
| Q                      |                          |                         |               |                                   |  |
|                        |                          | Cant. min. de meses     | acumulados: 6 | 6 Excluir Valores en Cero         |  |
| Fecha Fase Activa      |                          |                         |               | 🔿 Cantidad 🖲 Monto                |  |

### 2) Concepto 1023 y 12994

✓ Concepto 01023:

#### Página 27 y 28

En valor1 (1015), se debe colocar una búsqueda que nos devuelva el valor del concepto 01023, del último proceso del mes que estamos recalculando.

Para eso, debemos crear una búsqueda del tipo Sistema - Búsqueda Interna

| Búsquedas    |                                  | Ayuda            |
|--------------|----------------------------------|------------------|
| Nombre:      | Concepto 01023                   |                  |
| Tipo Busq.:  | Sistema - Búsqueda Interna 🛛 🗸 🗸 |                  |
| Caché:       |                                  |                  |
| Descripción: | Concepto 01023                   |                  |
|              | Formula dal Concento             | Aceptar Cancelar |

Se debe colocar la siguiente consulta:

select top 1 detliq.dlimonto from cabliq inner join detliq on detliq.cliqnro = cabliq.cliqnro inner join concepto on concepto.concnro = detliq.concnro and concepto.conccod = 1023 inner join proceso on proceso.pronro = cabliq.pronro and month(proceso.profecpago) =

| VISMA | INSTRUCTIVO                           | PÁGINA     |
|-------|---------------------------------------|------------|
|       | INSTRUCTIVO                           | 5 de 6     |
|       | Ajuste Anual de Ganancias 2022 - AFIP | FECHA      |
|       | -                                     | Abril 2023 |

month(Inicio\_Periodo) and year(proceso.profecpago) = year (Inicio\_Periodo) where empleado =Nro\_Ter order by profecpago desc, proceso.pronro desc

luego de month( hacer doble click en la variable Fecha de Inicio y cerrar paréntesis luego de year ( hacer doble click en la variable Fecha de Inicio y cerrar paréntesis luego de empleado = hacer doble click en la variable Nro de Tercero

| Interna                                                                                                    | Ayuda                                                                                                    |
|----------------------------------------------------------------------------------------------------|----------------------------------------------------------------------------------------------------|
| Consulta:<br>select top 1 detlig.dlimonto from cablig inner join detlig<br>on detlig.clignro = cablig.clignro inner join concepto on<br>concepto.concnro = detlig.concnro and concepto.conccod<br>= 1023 inner join proceso on proceso.pronro =<br>cablig.pronro and month(proceso.profecpago) = month<br>(Inicio Periodo) and year(proceso.profecpago) = year<br>(Inicio Periodo) where empleado =Nro. Ter order by<br>profecpago desc, proceso.pronro desc | Variable:<br>Cabecera de Liquidacion<br>Fecha de Fin de Periodo<br>Fecha de Finalizacion<br>Fecha de Inicio<br>Pecha de Inicio de Periodo<br>Nro de Concepto<br>Nro de Periodo<br>Nro de Periodo<br>Nro de tercero |
|                                                                                                    | Aceptar Cancelar                                                                                                    |

✓ Concepto 012994:

Página 29 y 30:

Valor4(1062): debemos crear una búsqueda de sistema – búsqueda interna, como hicimos con el concepto 01023, colocando el número 12994

select top 1 detliq.dlimonto from cabliq inner join detliq on detliq.cliqnro = cabliq.cliqnro inner join concepto on concepto.concnro = detliq.concnro and concepto.conccod = 12994 inner join proceso on proceso.pronro = cabliq.pronro and month(proceso.profecpago) = month(Inicio\_Periodo) and year(proceso.profecpago) = year (Inicio\_Periodo) where empleado =Nro\_Ter order by profecpago desc, proceso.pronro desc

| VISMA | ΙΝΩΤΡΗΔΤΙΛΟ                           | PÁGINA     |
|-------|---------------------------------------|------------|
|       | INSTRUCTIVO                           | 6 de 6     |
|       | Ajuste Anual de Ganancias 2022 - AFIP | FECHA      |
|       |                                       | Abril 2023 |

luego de month( hacer doble click en la variable Fecha de Inicio y cerrar paréntesis luego de year ( hacer doble click en la variable Fecha de Inicio y cerrar paréntesis luego de empleado = hacer doble click en la variable Nro de Tercero

| Interna                                                                                                    | Ayuda                                                                                                    |
|----------------------------------------------------------------------------------------------------|----------------------------------------------------------------------------------------------------|
| Consulta:<br>select top 1 detlig.dlimonto from cablig inner join detlig<br>on detlig.clignro = cablig.clignro inner join concepto on<br>concepto.concno = detlig.concno and concepto.conccod<br>= 12994 inner join proceso on proceso.pronro =<br>cablig.pronro and month(proceso.profecpago) = menth<br>(Inicio Periodo) and vear(proceso.profecpago) = year<br>(Inicio Periodo) where empleado =Nro_Tet order by<br>profecpago desc, proceso.pronro desc | Variable:<br>Cabecera de Liquidacion<br>Fecha de Fin de Periodo<br>Fecha de Finalizacion<br>Fecha de Inicio<br>Fecha de Inicio de Periodo<br>Nro de Concepto<br>Nro de Periodo<br>Nro de Periodo<br>Nro de Perioeso<br>Nro de tercero |
|                                                                                                    | Aceptar Cancelar                                                                                                    |

Otra opción, se podrá optar por cargar los importes ajustados de los conceptos 1023 y 12994, se deberá verificar si el concepto está configurado con la opción de permite ajuste y se podrá cargar los valores con la interfaz 245- Importación de Novedades de Ajuste.

Fin del Instructivo.